# Upis na dvopredmetne studije

Studenti koji upisuju dvopredmetni studij, u jednoj akademskoj godini upisuju kombinaciju dvaju studija koji se mogu studirati kao dvopredmetni studiji.

Podržan model studiranja za dvopredmetne studije je model upisa Upis predmeta prema preduvjetima.

Kod dvopredmetnih studija, svi studenti uvijek upisuju predmete semestar po semestar.

Prilikom upisa godine studenti upisuju predmete za zimski semestar, a predmeti za ljetni semestar se upisuju prilikom upisa ljetnog semestra.

Postupak upisa godine za studije koji se izvode prema modelu *Upis predmeta prema preduvjetima* detaljnije je objašnjen u dijelu uputa Upis godine za studije s modelom upisa prema preduvjetima.

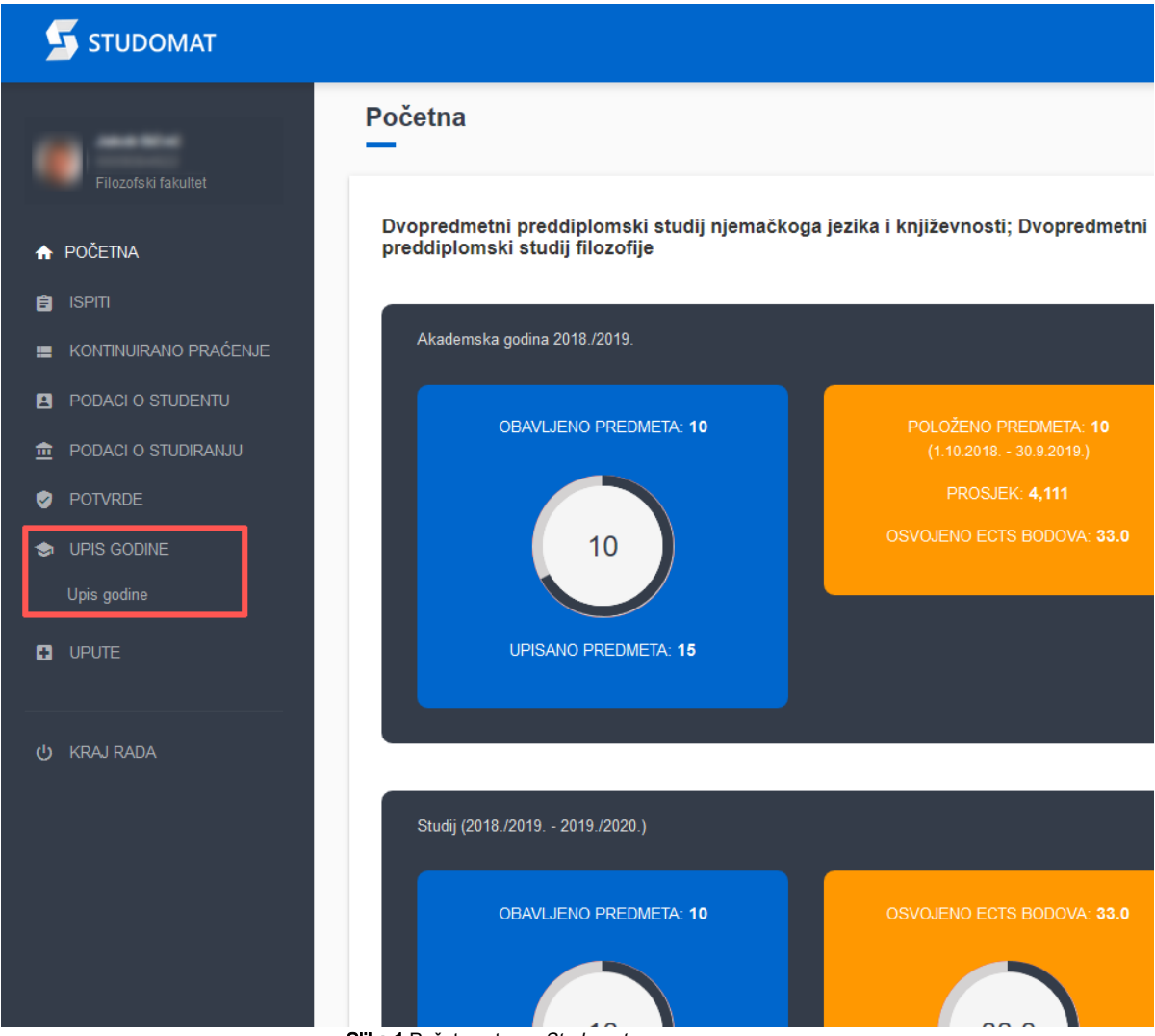

Slika 1. Početna strana Studomata

Nakon odabira Upis godine, u bočnoj alatnoj traci, otvara se prozor za odabir studija (slika 2.).

| STUDOMAT              |                                                                                          |
|-----------------------|------------------------------------------------------------------------------------------|
| •                     | Upis godine > Izbor studija                                                              |
| ♠ POČETNA             | SVEUČILIŠNI PREDDIPLOMSKI STUDIJ DVOPREDMETNI PREDDIPLOMSKI STUDIJ                       |
| 📋 ISPITI              | NJEMACKOGA JEZIKA I KNJIZEVNOSTI; STUDIJ DVOPREDMETNI PREDDIPLOMSKI<br>STUDIJ FILOZOFIJE |
| KONTINUIRANO PRAĆENJE |                                                                                          |
| PODACI O STUDENTU     |                                                                                          |
| n PODACI O STUDIRANJU | Nastavite upis na ovom studiju                                                           |
| POTVRDE               | Odaberi                                                                                  |
| IPIS GODINE           |                                                                                          |
| Upis godine           |                                                                                          |
|                       | ISVU                                                                                     |
|                       | 201                                                                                      |
| ப் KRAJ RADA          |                                                                                          |
|                       | Slika 2. Odabir studija                                                                  |

Nakon odabira studija na kojem se želi napraviti upis, prikazuje se prozor Upis godine > Studiji/smjerovi, prikazan na Slici 3.

|                       |                                                                    |                                  |       | •                        |
|-----------------------|--------------------------------------------------------------------|----------------------------------|-------|--------------------------|
| e=                    | Upis godine > Studiji/smjerovi                                     |                                  |       | Generirano: 18.9.2019. § |
| ♠ POČETNA             | Možete upisati:                                                    |                                  |       |                          |
| 📋 ISPITI              | Nastavna godina                                                    | 3                                |       |                          |
| KONTINUIRANO PRAĆENJE | Način upisa                                                        | prvi upis                        |       |                          |
|                       | Temelj financiranja                                                | PU - treba izračun participacije |       |                          |
|                       | Plaćanje                                                           | ne                               |       |                          |
|                       | Ukupno za upis                                                     | 11,0 ECTS-a                      |       |                          |
| Upis godine           |                                                                    |                                  |       |                          |
| UPUTE                 | Upis višekomponentne kombinacije                                   |                                  | Upiši |                          |
|                       | Dvopredmetni preddiplomski studij njemačkoga jezika i književnosti |                                  | Upiši | Odaberi predmete         |
| ل KRAJ RADA           | Dvopredmetni preddiplomski studij filozofije                       |                                  | Upiši | Odaberi predmete         |
|                       |                                                                    |                                  |       |                          |

Slika 3. Prozor Upis godine > Studiji/smjerovi

### U prozoru Upis godine > Studiji smjerovi > prikazani su sljedeći podaci:

- nastavna godina koju student upisuje i načinu upisa
- temelj financiranja i plaćanju za dvopredmetni studij kojeg student upisuje
- trenutno upisana količina ECTS bodova u zimskom semestru, na oba studija zajedno (Ukupno za upis)
- mogućnost upisa višekomponentne kombinacije /pojedinog studija na njoj

Ako nije zadovoljeno pravilo upisne kvote za semestar ili neko drugo pravilo vezano uz upis, opcija Upiši svijetli crveno, a ako su zadovoljena pravila, opcija svijetli zeleno.

Da bi upis višekomponentne kombinacije bio moguć, moraju biti zadovoljena pravila upisa na oba studija!

Za odabir predmeta za upis, potrebno je odabrati opciju *Odaberi predmete*, koja omogućuje odabir predmeta koje će student upisati u određenom semestru. U primjeru student upisuje zimski semestar te mu se za upis nude samo predmeti zimskog semestra. Nakon odabira predmeta za jedan od studija, prikazuje se prozor *Upis godine > Studiji/smjerovi > Obvezni/izborni*, koji sadrži podatke o ponudi obveznih i izbornih predmeta koje student može/mora upisati (Slika 4).

|                                                                    | •                                                                                                    |
|--------------------------------------------------------------------|----------------------------------------------------------------------------------------------------|
| Upis godine > Studiji/smjerovi > Obavezni/izborni<br>—             | Generative (13.201.1                                                                                                    |
| Dvopredmetni preddiptomski studij njemačkoga jezika i književnosti |                                                                                                    |
| Ukupro treda upicati                                               | 00+180ECT8                                                                                                    |
| Utopre za upis                                                     | 85                                                                                                    |
|                                                                    |                                                                                                    |
| Predmeti za semestar: 1                                            |                                                                                                    |
| Cosward priority                                                   | Osseri                                                                                                    |
|                                                                    |                                                                                                    |
| Predmeti za semestar: 3                                            |                                                                                                    |
| Obavezit promet                                                    | ocaum.                                                                                                    |
| tzorn premet                                                       |                                                                                                    |
| Interni Izoonti prodredi 3. semestra na PRED-NJJK                  | Brog data locada laje je potrezio o casarati: 1.0.<br>Brog data locada kije us trenute o casarati: 1.0.                                                                                                    |
| Tjeleora i zórzetena kultura 3 - dopredmetni distoji - 3. sementar | Birg ledi bolosi kiej je porteho odansti 10.<br>Birg kati bolosi kiej je uterativo odansti 0.                                                                                                    |
|                                                                    |                                                                                                    |
| Predmeti za semestar: 6                                            |                                                                                                    |
| Obaven promet                                                      | Count                                                                                                    |
| iction i profined                                                  |                                                                                                    |
| Interni Izborni predmeti 5. semestra PRED-NUJK                     | Brig etta totosa koji je porten costratti 10.<br>Brig etta sotosa koji su trevuno osstratti 00.                                                                                                    |
|                                                                    |                                                                                                    |
|                                                                    | + Formatina poper studija                                                                                                    |
|                                                                    | Productic periodity/amjerovi > Obavezni//zborni           Dropendenter periodity/amjerovi > obavezni//zborni           Index transpani           Index transpani           Index transpani           Index transpani           Onders parenti           Inter transpani           Inter transpani |

Slika 4. Prozor Upis godine > Studiji/smjerovi > Obvezni/izborni

Slika 4. prikazuje ponudu predmeta za studij *Dvopredmetni preddiplomski studij njemačkog jezika i književnosti*. Upisna kvota za navedeni studij je 0-18 ECTS-a, a student trenutno ima odabrano 5 ECTS bodova. Odabir predmeta za 5. semestar svijetli crveno jer su prioritetniji predmeti iz nižih semestara, pa student treba prvo upisati obvezne i izborne predmete iz 1. i 3. semestra.

Odabirom obveznih predmeta 1. semestra, otvara se prozor kao na slici 5.

|                       |                                             |                                |                 |             | ۵ (                                |
|-----------------------|---------------------------------------------|--------------------------------|-----------------|-------------|------------------------------------|
| •=                    | Upis godine > Studiji/smjerovi > Oba        | avezni/izborni > Izbor predmet | a               |             | Generirano: 18.9.2019. 9:4         |
| ♠ POČETNA             | Dvopredmetni preddiplomski studij njemačkog | a jezika i književnosti        |                 |             |                                    |
| 📋 ISPITI              | Semestar                                    |                                | 1               |             |                                    |
| KONTINUIRANO PRAĆENJE | Ukupno treba upisati                        |                                | 0.0 - 18.0 ECTS |             |                                    |
|                       | Ukupno za upis                              |                                | 5.0             |             |                                    |
| POTVRDE               |                                             |                                |                 |             |                                    |
| 😒 UPIS GODINE         |                                             |                                |                 |             | Označeni svi predmeti 🔽            |
| Upis godine           | Naziv                                       | Predavania                     | Viežbe          | ECTS bodovi | Upisati                            |
|                       | Uvod u studij njemačke književnosti         | 150                            | 0               | 5.0         |                                    |
|                       |                                             |                                |                 |             | _                                  |
| 😃 KRAJ RADA           |                                             |                                |                 |             |                                    |
|                       |                                             |                                |                 |             | ← Povratak na popis vrsta predmeta |

#### Slika 5. Pregled predmeta 1. semestra

Pošto je pravilo takvo da se nepoloženi predmeti moraju ponovo upisati, studentu se u 1. semestru pojavljuje predmet koji nije položio. Predmet je automatski označen za upis i nije ga moguće od-označiti.

Za povratak na prethodni prozor, Upis godine > Studiji/smjerovi > Obvezni/izborni, potrebno je kliknuti na opciju Povratak na popis vrsta predmeta.

Student sad može za upis odabrati predmete 3. semestra.

| STUDOMAT              |                                                     |                           |      |                 |             | <b>S</b> (                         |
|-----------------------|-----------------------------------------------------|---------------------------|------|-----------------|-------------|------------------------------------|
| e=                    | Upis godine > Studiji/smjerovi > Obavezni<br>—      | /izborni > Izbor predmeta |      |                 |             | Generirano: 18.9.2019. 10:54       |
| ♠ POČETNA             | Dvopredmetni preddiplomski studij njemačkoga jezika | i književnosti            |      |                 |             |                                    |
| 🖹 ISPITI              | Semestar                                            |                           |      | 3               |             |                                    |
| KONTINUIRANO PRAĆENJE | Ukupno treba upisati                                |                           |      | 0.0 - 18.0 ECTS |             |                                    |
| PODACI O STUDENTU     | Ukupno za upis                                      |                           |      | 12.0            |             |                                    |
| n PODACI O STUDIRANJU |                                                     |                           |      |                 |             |                                    |
| POTVRDE               |                                                     |                           |      |                 |             | Označeni svi predmeti 🔲            |
| IPIS GODINE           |                                                     |                           |      |                 |             |                                    |
| Upis godine           | Naziv                                               | Predavanja                | Vjež | žbe             | ECTS bodovi | Upisati                            |
|                       | Jezične vježbe III                                  | 0                         | 60   |                 | 4.0         |                                    |
|                       | Morfologija njemačkog jezika                        | 30                        | 0    |                 | 4.0         |                                    |
| 🖒 KRAJ RADA           | Poslijeratna književnost                            | 30                        | 0    |                 | 4.0         |                                    |
|                       |                                                     |                           |      |                 |             |                                    |
|                       |                                                     |                           |      |                 |             |                                    |
|                       |                                                     |                           |      |                 |             | ← Povratak na popis vrsta predmeta |

#### Slika 6. Odabir predmeta 3. semestra

Za odabir određenog predmeta potrebno je označiti opciju *Upisati* pored predmeta kojeg se želi upisati. Za poništavanje odabira potrebno je odoznačiti polje ponovnim pritiskom na njega.

Odabirom predmeta mijenja se trenutno upisana kvota za dani studij.

Nakon što se odaberu željeni obvezni predmeti 3. semestra, potrebno se je vratiti na prozor *Upis godine > Studiji/smjerovi>Obvezni/izborni* (slika 4), te odabrati upis izbornih predmeta.

| 5 STUDOMAT            |                                                                                                    |                |                 |             | •                                  |
|-----------------------|----------------------------------------------------------------------------------------------------|----------------|-----------------|-------------|------------------------------------|
|                       | Upis godine > Studiji/smjerovi > Obavezni/izborni ><br>—                                                                           | Izbor predmeta |                 |             | Generirano: 18.9.2019, 10.42       |
| ♠ POČETNA ISPITI      | Dvopredmetni preddiplomski studij njemačkoga jezika i književno<br>Izborna grupa: Interni izborni predmeti 3. semestra na PRED-NJK | sti            |                 |             |                                    |
| KONTINUIRANO PRAČENJE | Semestar                                                                                                    |                | 3               |             |                                    |
| PODACI O STUDENTU     | Ukupno treba upisati                                                                                                    |                | 0.0 - 18.0 ECTS |             |                                    |
| n PODACI O STUDIRANJU | Ukupno za upis                                                                                                    |                | 12.0            |             |                                    |
|                       | Broj ects bodova koje je potrebno odabrati: 3.0.<br>Broj ects bodova koji su trenutno odabrani: 3.0.                               |                |                 |             |                                    |
| Upis godine           |                                                                                                    |                |                 |             |                                    |
| UPUTE                 |                                                                                                    |                |                 |             | ← Povratak na popis vrsta predmeta |
|                       |                                                                                                    |                |                 |             |                                    |
| O KRAJ KADA           | Naziv                                                                                                    | Predavanja     | Vježbe          | ECTS bodovi | Upisati                            |
|                       | Pismeni Izraz                                                                                                    | 0              | 30              | 3.0         |                                    |
|                       | Rad na tekstovima I                                                                                                    | 0              | 30              | 3.0         |                                    |
|                       | Seminar iz posljeratne književnosti                                                                                                | 0              | 30              | 3.0         |                                    |
|                       |                                                                                                    |                |                 |             |                                    |
|                       |                                                                                                    |                |                 |             |                                    |
|                       |                                                                                                    |                |                 |             | ← Povratak na popis vrsta predmeta |

### Slika 7. Odabir izbornih predmeta 3. semestra

Nakon što su odabrani predmeti za studij Dvopredmetni preddiplomski studij njemačkog jezika i književnosti, potrebno se vratiti se na prozor Upis godine > Studiji/smjerovi, te odabrati predmete za studij Dvopredmetni preddiplomski studij filozofije,

Potrebno je paziti da se definirana kvota ne premaši. Na slici 8. je prikazano pravilo koje laže da je potrebno upisati 0-16 ECTS boda a student je odabrao 21 ECTS bod, te mu ECTS bodovi svijetle crveno. Potrebno je odoznačiti neke predmete, kako se kvota ne bi premašila.

|                                                                            |                                |                            |                           | 3                                  |
|----------------------------------------------------------------------------|--------------------------------|----------------------------|---------------------------|------------------------------------|
| Upis godine > Studiji/smjerovi > Oba                                       | vezni/izborni > Izbor predmeta |                            |                           | Generirano: 16.9.2                 |
| Dvopredmetni preddiplomski studij njemačkoj                                | ga jezika i književnosti       |                            |                           |                                    |
| Semestar                                                                   |                                | 3                          |                           |                                    |
| Ukupno treba upisati                                                       |                                | 0.0 - 16.0 ECTS            |                           |                                    |
|                                                                            |                                |                            |                           |                                    |
| Ukupno za upis                                                             |                                | 21.0                       |                           |                                    |
| Ukupno za upis                                                             |                                | 21.0                       |                           |                                    |
| Utupno za upis                                                             |                                | 21.0                       |                           | Označeni svi predme                |
| Ukupno za upis                                                             | Produvalge                     | 21.0<br>Vježno             | ECT5 bodoví               | Označeni svi prednet<br>Upsati     |
| Utupno za upis<br>Nazov<br>Jazočne vježbe B                                | Produvanja<br>Q                | 21.0<br>Vježne<br>60       | ECTS bodovi<br>4.0        | Označeni svi predmet<br>Upnisti    |
| Ukupno za upis<br>Nach/<br>Jezőne vysžes II<br>Hortologia njemečkog jezika | Pederanja<br>0<br>30           | 21.0<br>Vys2tre<br>60<br>0 | ECTS bodovi<br>4.0<br>4.0 | Označeni svi predne<br>Uposti<br>2 |

#### Slika 8. Odabir svih predmeta za upis

Želi li student upisati predmet iz 5. semestra, pojavit će mu se napomena kao na slici 9.

## Napomena

Prije upisa predmeta iz ovog semestra potrebno je upisati obvezne i izborne predmete iz prethodnih semestara.

| <br> |
|------|
| redu |
|      |

Slika 9. Napomena kod upisa 5. semestra

Nakon što se odaberu svi željeni predmeti za upis, potrebno se je vratiti na prozor *Upis godine > Studiji/smjerovi* (slika 3), te odabrati *Upis višekomponentne kombinacije za upis*. Odabere li se više ECTS bodova nego što je propisana kvota za upis, prikazat će se napomena kao na slici 10.

# Napomena

# Odabrano je previše ECTS bodova za upis.

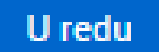

Slika 10. Napomena

Ako je kvota zadovoljena, upisom studija će se otvoriti prozor sa pregledom svih odabranih predmeta prije upisa. Potrebno je još jednom provjeriti sve podatke za upis.

| DOMAT           |                                                                             |                                      |                                         |                 |             |          |                 |
|-----------------|-----------------------------------------------------------------------------|--------------------------------------|-----------------------------------------|-----------------|-------------|----------|-----------------|
| -               | Upis godine > Pregled predmeta prij                                         | e upisa                              |                                         |                 |             |          | Constitution 15 |
|                 | -                                                                           |                                      |                                         |                 |             |          | Generitano. 10. |
|                 | Napomena: Da biste upisali odabrane predmete odaberite 'Upiši' i            | na dnu stranice.                     |                                         |                 |             |          |                 |
| ANO PRAČENJE    | Odabrali ste upis                                                           |                                      |                                         |                 |             |          |                 |
| STUDENTU        | Nastavna godina                                                             |                                      | 2                                       |                 |             |          |                 |
| STUDIRANJU      | Tamai Sasakania                                                             |                                      | Dil portigipiranja u tračkovima studija |                 |             |          |                 |
|                 | Piaćanje                                                                    |                                      | da                                      |                 |             |          |                 |
| NE              |                                                                             |                                      |                                         |                 |             |          |                 |
| -               | Smjer: Dvopredmetni preddiplomski stu                                       | dij njemačkoga jezika i knjiž        | ževnosti                                |                 |             |          |                 |
|                 | Ukupno treba upisati                                                        |                                      |                                         | 0.0 - 16.0 ECTS |             |          |                 |
| A               | Ukupno za upis                                                              |                                      |                                         | 9.0             |             |          |                 |
|                 |                                                                             |                                      |                                         |                 |             |          |                 |
| UIRANO PRAĆENJE | Obavezni predmeti                                                           |                                      |                                         |                 |             |          |                 |
| IO STUDENTU     | Naziv                                                                       |                                      | Predavanja                              | Vježbe          | ECTS bodovi | Semestar |                 |
| DE              | Uvod u studij njemačke književnosti                                         |                                      | 150                                     | 0               | 5.0         | 1        |                 |
| DDINE           | Izborni predmeti                                                            |                                      |                                         |                 |             |          |                 |
| line            |                                                                             |                                      |                                         |                 |             |          |                 |
|                 | Izborna grupa: interni izborni predmeti 3. semestra na PRI                  | ED-NJJK                              |                                         |                 |             |          |                 |
|                 | Naziv                                                                       | Predavanja                           | . Vježbe                                | ECTS bod        | lovi        | Semestar |                 |
| ADA             | Pismeni iZraz                                                               | 0                                    | 30                                      | 3.0             |             | 3        |                 |
|                 | Izborna grupa: Tjelesna i zdravstvena kultura 3 - dvopred                   | Imetni studiji - 3. semestar         |                                         |                 |             |          |                 |
|                 | Naziv                                                                       |                                      | Predavanja                              | Vježbe          | ECTS bodovi | Semestar |                 |
|                 | Tjelesna i zdravstvena kultura 3                                            |                                      | 0                                       | 30              | 1.0         | 3        |                 |
| O STUDENTU      |                                                                             |                                      |                                         |                 |             |          |                 |
| ) STUDIRANJU    | Smjer: Dvopredmetni preddiplomski stud                                      | ij tilozotije                        |                                         |                 |             |          |                 |
| :               | Ukupno treba upisati                                                        |                                      |                                         | 0.0 - 16.0 ECTS |             |          |                 |
| DINE            | Ukupno za upis                                                              |                                      |                                         | 12.0            |             |          |                 |
| 10              | Obavezni predmeti                                                           |                                      |                                         |                 |             |          |                 |
|                 | Naziv Predav                                                                | rania                                | Viežbe                                  | ECTS bodovi     |             | Semestar |                 |
| DA              | Looka 150                                                                   |                                      | 150                                     | 6.0             |             | 1        |                 |
|                 | Estetika 30                                                                 |                                      | 30                                      | 6.0             |             | 3        |                 |
|                 |                                                                             |                                      |                                         |                 |             |          |                 |
|                 |                                                                             |                                      |                                         |                 |             |          |                 |
|                 | Izborni predmeti                                                            |                                      |                                         |                 |             |          |                 |
|                 | Izborni predmeti<br>Ako želite upisati ovaj smjer s navedenim predmetima oz | laberite "Upiši' a inače 'Odustani'. |                                         |                 |             |          |                 |

Slika 11. Pregled odabranih obveznih predmeta prije upisa

≙

Nakon pregleda predmeta, potrebno je još jednom potvrditi upis, odnosno odabrati opciju Upiši, nakon čega je obavljen upis godine i pojavljuje se obavijest o uspješno obavljenom upisu godine.

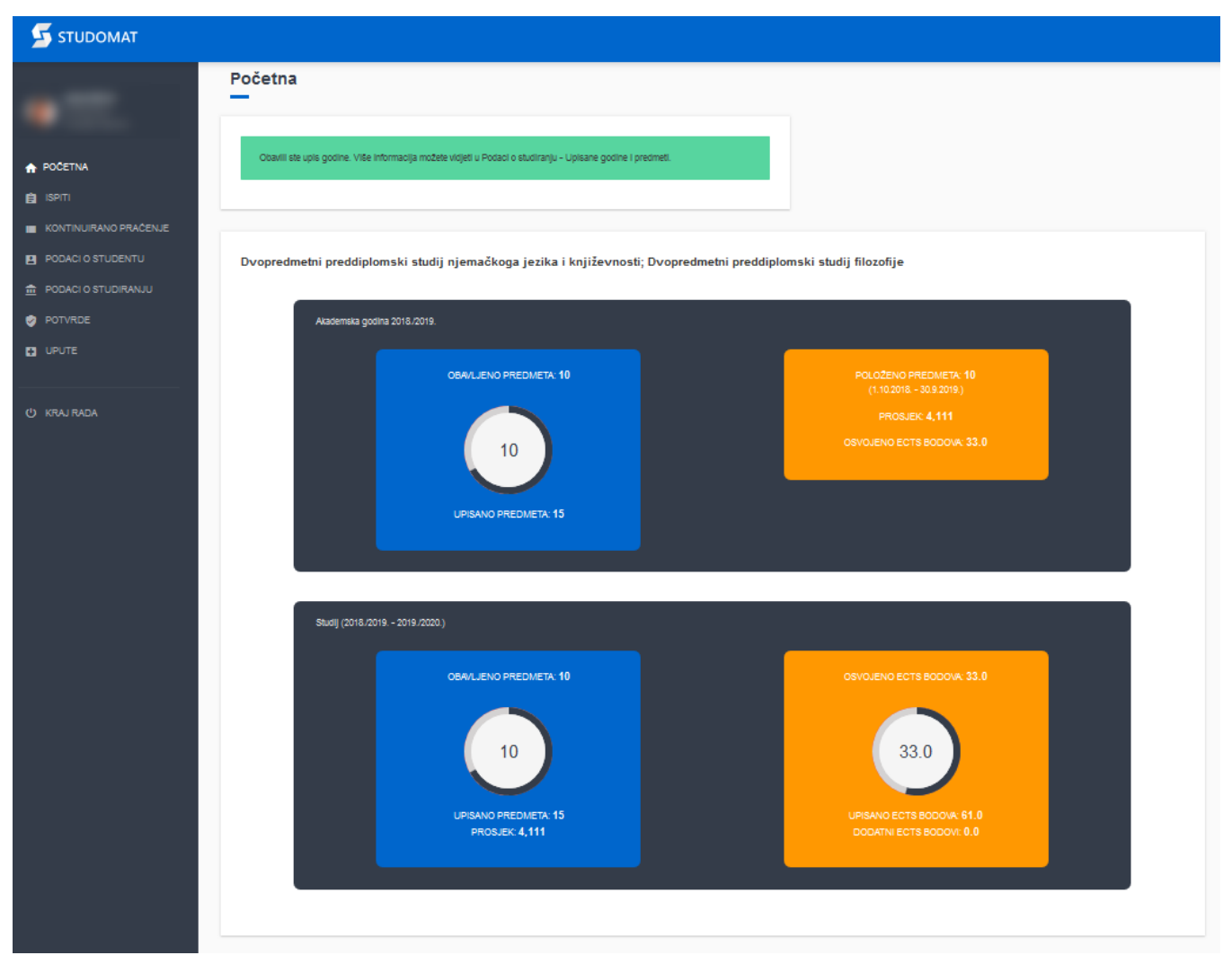

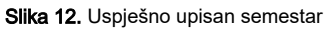